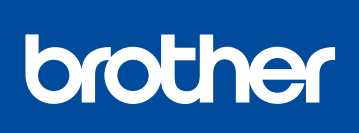

### DCP-L8410CDW / MFC-L8690CDW / MFC-L8900CDW / MFC-L9570CDW

# Podręcznik szybkiej obsługi

Rozpakuj urządzenie i sprawdź komponenty

Aby uzyskać informacje na temat prawidłowej procedury instalacji, należy najpierw przeczytać Przewodnik Bezpieczeństwa Produktu, a następnie niniejszy Podręcznik szybkiej obsługi.

Nie wszystkie modele dostępne są we wszystkich krajach. Najnowsze podręczniki są dostępne w witrynie Brother 0 Solutions Center: solutions.brother.com/manuals

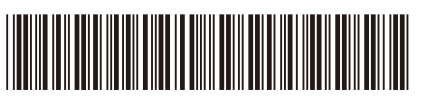

D01LTW001-00 POL Wersja A

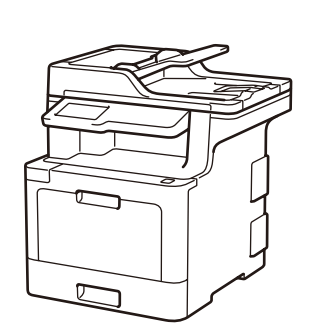

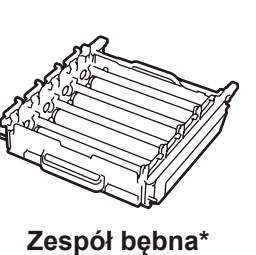

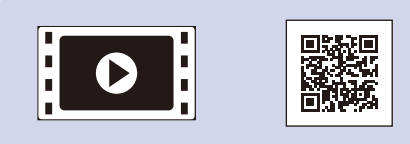

Obejrzyj Filmy wideo z odpowiedziami na często zadawane pytania, aby uzyskać pomoc dotyczącą konfiguracji urządzenia firmy Brother: solutions.brother.com/videos

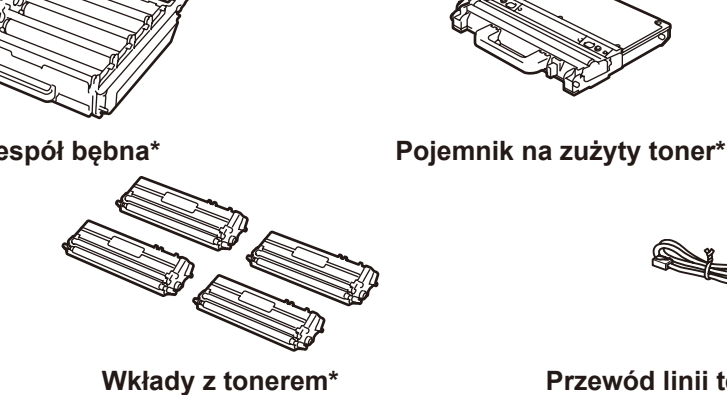

Podręcznik szybkiej

obsługi

(czarny, niebiesko-zielony, magenta i żółty)

Płyta instalacyjna **Brother** 

 $\bigcirc$ 

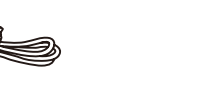

\* Już zainstalowane w urządzeniu

Przewód linii telefonicznej (Modele MFC)

Przewodnik Bezpieczeństwa

**Produktu** 

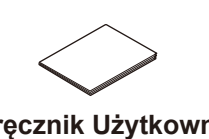

Przewód zasilający

Zespół pasa\*

Podręcznik Użytkownika (tylko w niektórych modelach)

### **INFORMACJA:**

- · Komponenty w kartonie mogą być różne w zależności od kraju
- Dostępne interfejsy połączeń różnią się w zależności od modelu.
- Opakowanie nie zawiera przewodów do interfejsu. Jeśli to konieczne, należy zakupić prawidłowy przewód do interfejsu.

#### Kabel USB

Zalecamy użycie kabla USB 2.0 (typu A/B) o długości do 2 metrów.

#### Kabel sieciowy

Używaj kabli skrętkowych kategorii 5e (lub wyższej).

· Ilustracje w niniejszym Podręcznik szybkiej obsługi przedstawiają model MFC-L8900CDW.

### Bezpieczny dostęp sieciowy

Domyślne hasło dla tego urządzenia znajduje się na etykiecie z tyłu produktu (poprzedzone napisem "Pwd"). Zdecydowanie zalecamy jego zmianę w celu ochrony urządzenia przed nieupoważnionym dostępem.

### Usuń materiały opakowaniowe i zainstaluj zespół bębna i wkład z tonerem

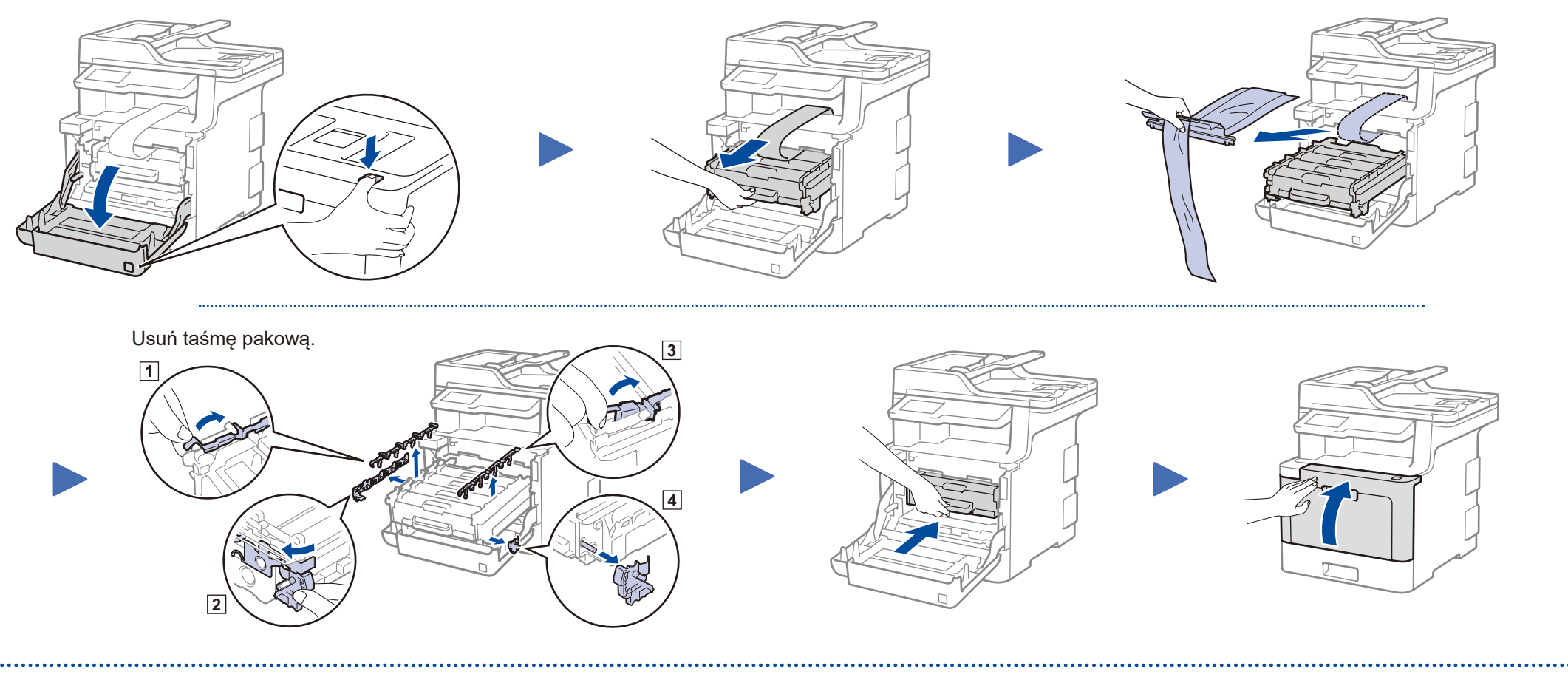

# Włóż papier do tacy

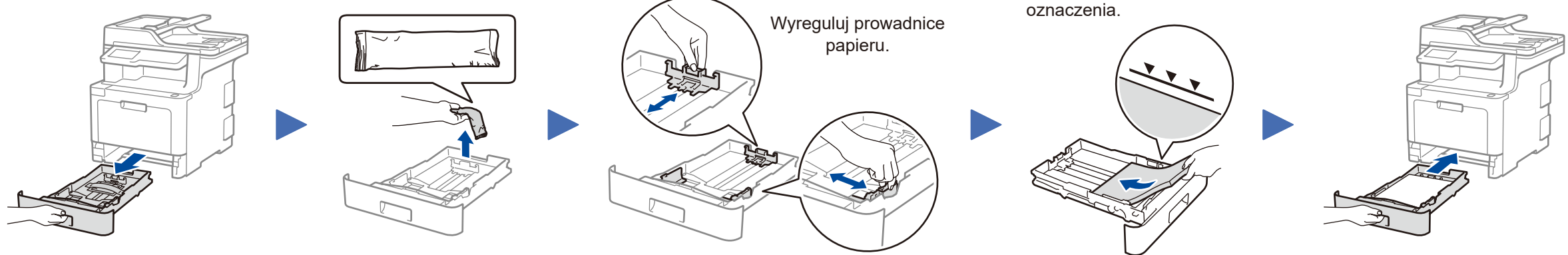

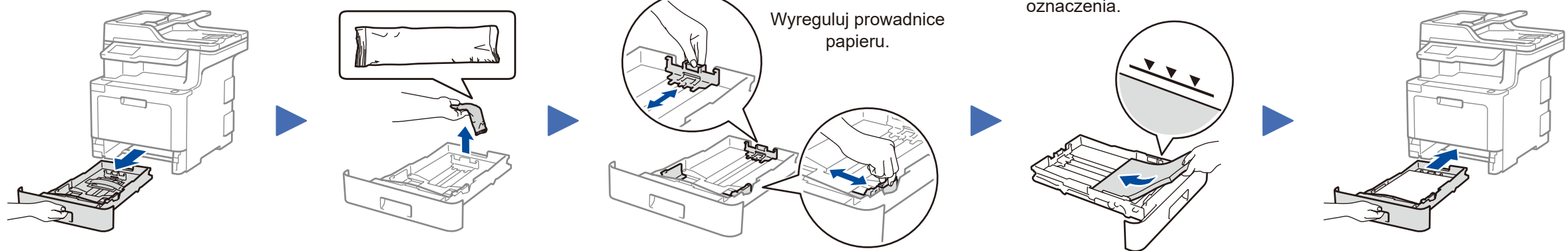

Nie przekraczaj tego

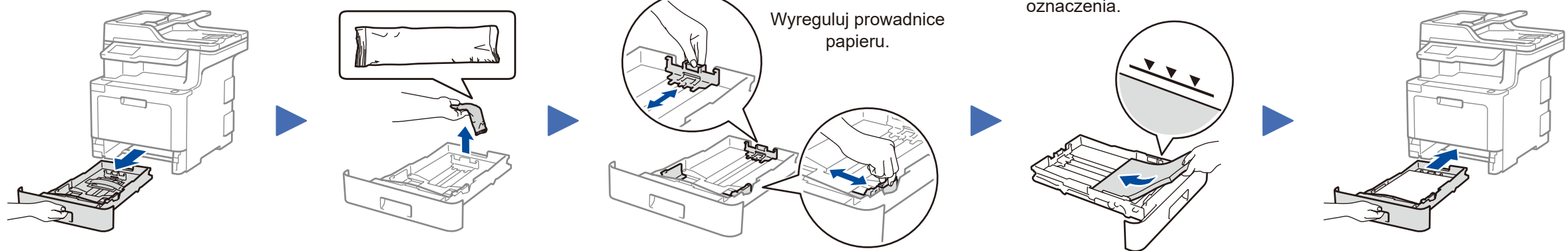

Podłącz przewód zasilający i włącz urządzenie

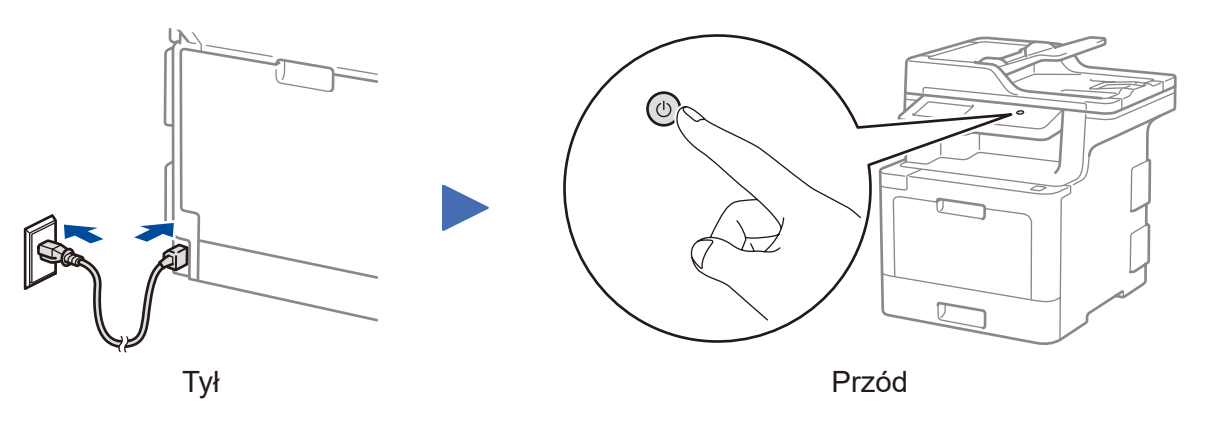

### Wybierz kraj/język 4 (tylko konfiguracja początkowa)

Po włączeniu urządzenia może być konieczne ustawienie kraju lub języka (w zależności od urządzenia).

W razie potrzeby postępuj zgodnie z instrukcjami wyświetlanymi na ekranie.

### Wybierz język (w razie potrzeby) (Tylko w niektórych modelach)

- 1. Na ekranie dotykowym urządzenia naciśnij 🔐 [Ustawienia] > [Wszystkie ust.] > [Wstępne ustaw.] > [Miejscowy jęz.].
- 2. Naciśnij odpowiedni język.
- 3. Naciśnij 🔂.

5

\* Menu [Ustawienia] dotyczy modeli DCP-L8410CDW i MFC-L8690CDW.

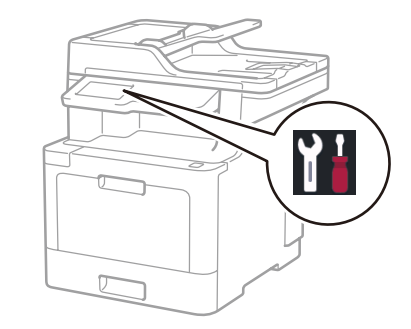

## 6 Wybierz inne urządzenie, które ma zostać podłączone do Twojego urządzenia

| Komputer<br>Przejdź do kro                                                                                                    | ku <mark>7</mark> i                                                            | wykonaj instrukcje.                     |                                                                                                    |                                                                                                    | ządzenie m                                                                                                 | obilne                                                                             | Przejdź do kroku                                                                                                    | u <mark>8</mark> i wykonaj instrukcje.                                                                                                    |
|----------------------------------------------------------------------------------------------------|--------------------------------------------------------------------------------|-----------------------------------------|----------------------------------------------------------------------------------------------------|----------------------------------------------------------------------------------------------------|----------------------------------------------------------------------------------------------------|------------------------------------------------------------------------------------|----------------------------------------------------------------------------------------------------|----------------------------------------------------------------------------------------------------|
| 7 Podłącz komputer                                                                                                    | Pobie                                                                          |                                         | Postępuj zgodnie z il                                                                                                    | nstrukcjami i                                                                                                    | Firma Broth<br>funkcje i poj<br>sprzętowego<br>monitami wy                                                 | er regula<br>prawki b<br>p można<br><b>/świetla</b>                                | arnie aktualizuje oprog<br>łędów. Informacje doty<br>a znaleźć w witrynie <u>so</u><br>nymi na                                                                                | gramowanie sprzętowe o nowe<br>yczące najnowszego oprogramowania<br>olutions.brother.com/up3                                                                                         |
| Pełny sterownik i pakiet oprogramowa<br>Użytkownicy systemu Windows <sup>®</sup> :<br><u>solutions.brother.com/windows</u><br>Użytkownicy komputerów Macintosh:<br><u>solutions.brother.com/mac</u><br>Jeśli na komputerze jest używany nied<br>do sprzedaży system operacyjny, odw<br>uzyskać aktualne informacje na temat<br>oprogramowania. | dawno w<br>viedź ww<br>sterowr                                                 | prowadzony<br>v witryny, aby<br>ników i | ekranie.<br>Użytkownicy systemu<br>Jeśli ekran Brother ni<br>Komputer (Ten kom<br>a następnie kliknij dw<br>Użytkownicy kompute<br>W celu zapewnienia<br>dodawania drukarki z | u Windows <sup>®</sup> :<br>e pojawi się a<br><b>puter)</b> . Klikni<br>vukrotnie plik<br>erów Macintos<br>pełnej funkcjo<br>calecane jest v | automatycznie<br>j dwukrotnie ik<br>s <b>tart.exe</b> .<br>sh:<br>nalności sterc<br>wybranie <b>ster</b> c | , przejdź<br>conę nap<br>wnika p<br><b>ownika</b>                                  | ź do opcji<br>będu CD/DVD,<br>odczas<br><b>CUPS</b> .                                                                                                    | Gotowe                                                                                                    |
| Sieć bezprzewodowa                                                                                                    | Sieć bezprzewodowa     Sieć przewodowa     Sieć przewodowa     Odłącz przewód. |                                         |                                                                                                    | e<br>Inkt dostępowy/<br>nożliwe).<br>Uruchom p<br>urządzenie<br>a następni<br>kroku 7.                                                       |                                                                                                    |                                                                                    | Jeśli to nie pomoże, przejdź do kroku <mark>8</mark> .                                                                                                    |                                                                                                    |
| Sieć przewodowa                                                                                                    |                                                                                |                                         |                                                                                                    |                                                                                                    |                                                                                                    |                                                                                    | Jeśli to nie pomoże, odwiedź witrynę <u>support.brother.</u><br><u>com</u> , aby uzyskać dostęp do sekcji Odpowiedzi na<br>często zadawane pytania i rozwiązywanie problemów. |                                                                                                    |
| 8 Alternatywna konfigu<br>Znajdź identyfikator SSID (nazwę siec<br>sieciowy (hasło) bezprzewodowego pi<br>dostępowego/routera i zapisz te inforr<br>poniższej tabeli.           SSID (nazwa sieci)           Klucz sieciowy (hasło)                                                                                                    | racja<br>i) i klucz<br>unktu<br>nacje w                                        | a połączenia<br>z<br>Naciśnij<br>[Tak]. | WFI > [Kreator konf                                                                                                    | owego                                                                                                    | Jeśli nie pos<br>bezpośredn<br>pomoc doty<br>solutions.bro<br>Wybierz ie<br>sieci) pun<br>i wprowac        | siadasz l<br>io podłą<br>czącą si<br>other.co<br>dentyfika<br>ktu dost<br>lź klucz | bezprzewodowego puł<br>czyć inne urządzenie o<br>eci bezprzewodowych<br>m/wireless-support<br>ator SSID (nazwę<br>ępowego/routera<br>sieciowy (hasło).                        | nktu dostępowego/routera, możesz<br>do swojego urządzenia. Dodatkową<br>można uzyskać w witrynie<br>W przypadku komputera<br>Przejdź do kroku 7, aby<br>zainstalować oprogramowanie. |

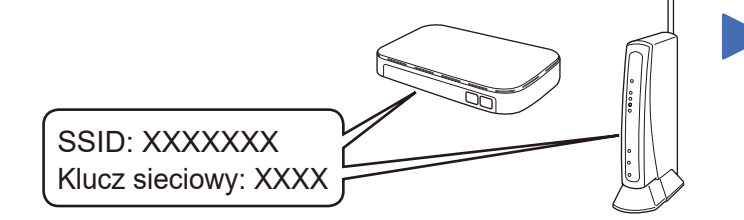

Jeśli nie możesz znaleźć tych informacji, skontaktuj się z administratorem sieci lub z producentem punktu dostępowego/routera bezprzewodowego.

|   | 14 AM 01.01. | .2018 |       | WiFi 🛄 🍂 |         |  |  |  |
|---|--------------|-------|-------|----------|---------|--|--|--|
|   | xxxxx        | xxxxx | ×xxxx | +        |         |  |  |  |
|   |              | xxxxx | xxxxx | +        |         |  |  |  |
| I | XXX          | XXX   | ХХХ   | XXX      | $\succ$ |  |  |  |

konfiguracji połączenia bezprzewodowego na ekranie dotykowym zostanie wyświetlony komunikat [Połączony].

Jeśli konfiguracja zakończy się niepowodzeniem, uruchom ponownie urządzenie Brother oraz bezprzewodowy punkt dostępowy/router, a następnie powtórz czynności z kroku 8.

### W przypadku urządzenia mobilnego

Przejdź do kroku 9, aby zainstalować aplikacje.

### Drukuj lub skanuj, używając urządzenia mobilnego

Urządzenie mobilne oraz posiadane urządzenie firmy Brother muszą być podłączone do tej samej sieci bezprzewodowej.

Brother SupportCenter to aplikacja dla urządzeń mobilnych oferująca najnowsze informacje na temat pomocy dotyczącej urządzeń Brother. Aby ją pobrać, odwiedź sklep App Store lub Google Play™.

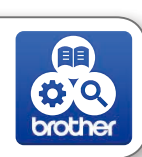

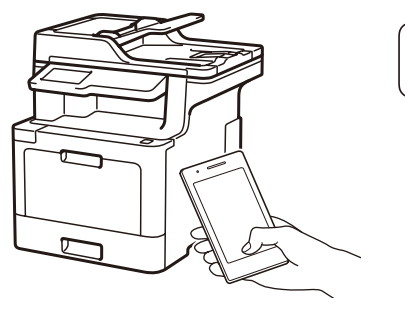

Apple AirPrint

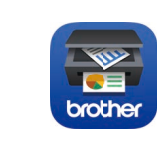

Użytkownicy urządzeń Apple mogą korzystać z funkcji AirPrint. Aby korzystać z funkcji AirPrint, nie trzeba pobierać żadnego oprogramowania. Aby uzyskać więcej informacji, patrz *Podręcznik Użytkownika Online*.

Pobierz i zainstaluj bezpłatną aplikację **Brother iPrint&Scan** ze sklepu dla urządzeń mobilnych, takiego jak App Store, Google Play™ lub Sklep Microsoft<sup>®</sup>, używając urządzenia mobilnego.

#### Aplikacje opcjonalne

Można wykonywać operacje drukowania z urządzenia mobilnego i skanowania z niego przy użyciu różnych aplikacji. Aby uzyskać instrukcje, patrz *Podręcznik Użytkownika Online*.

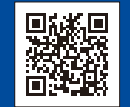

9

Dodatkowa pomoc dotycząca połączeń bezprzewodowych: solutions.brother.com/wireless-support

Aby uzyskać dostęp do często zadawanych pytań, informacji dotyczących rozwiązywania problemów, a także pobierać oprogramowanie i podręczniki, odwiedź witrynę support.brother.com